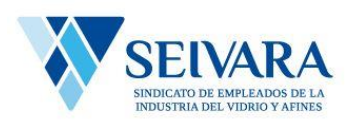

## 1- ACCESO

Accedemos con usuario (cuit de la entidad) clave (los ultimos 6 digitos) desde el link de la web www.seivara .com.ar

(https://www.seivara.org.ar/secciones/aportes\_linea.html)

| Sistema Integral de Auto Gestión Empresas SEIVARA |
|---------------------------------------------------|
|                                                   |
| LUIT (Solo números)                               |
| Contraseña                                        |
| INGRESAR                                          |
| ¿Olvidó su contraseña?                            |
|                                                   |
|                                                   |
|                                                   |
|                                                   |
| Sistema Integral de Auto Gestión Empresas SEIVARA |
| • 0.0000                                          |
| ▲ 30631823587<br>                                 |
|                                                   |
| INGRESAR                                          |
| ¿Olvidó su contraseña?                            |
|                                                   |

Ingreso al sistema

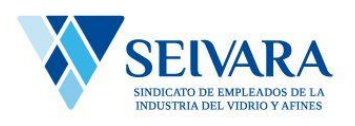

## 2- VISTA GENERAL DE LA APLICACIÓN

La nueva vista incluye los datos de la empresa representada , accesos directos a declaraciones juradas, nominas, posibilidad de subir comprobantes de pago y el detalle de deuda( si lo hubiese) y próximos vencimientos

|                                                                                                    | Ð                                                  |
|----------------------------------------------------------------------------------------------------|----------------------------------------------------|
| BENEFITS SOCIEDAD ANONIMA - 30-63182358-7 🏾 🖍 Mis Datos                                                              |                                                    |
| Declaraciones Juradas                                                                                                |                                                    |
| Declaraciones<br>Juradas Convenios (En<br>Desarrollo) Nómina de<br>empleados Pagos                                   |                                                    |
| Mi información                                                                                                    |                                                    |
| Estado de Cuenta de DDJJ<br>Faltan DDJJ y Pagos<br>Estado a Febrero 2024 Vencimiento Actual<br>15/02/2024<br>01/2024 | OS<br>24   02/2024<br>24   03/2024<br>24   04/2024 |

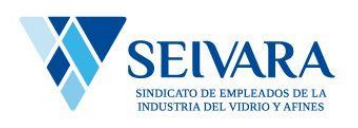

### 3- GENERACION DE DDJJ

### Click en Declaraciones Juradas

|                       |                                           | Ð                            |
|-----------------------|-------------------------------------------|------------------------------|
|                       | BENEFITS SOCIEDAD ANONIMA - 30-63182358-7 | 🖍 Mis Datos                  |
| Declaraciones Juradas |                                           | VOLVER A INICIO              |
| 0                     | •                                         | •                            |
| Período               | Empleados                                 | Clerre                       |
| Período a declarar    |                                           | IMPORTAR CSV<br>CARGA MANUAL |
|                       |                                           |                              |

# Ingresar periodo a declarar

| Período            | Empleados | Cierre                       |  |
|--------------------|-----------|------------------------------|--|
| Período a declarar |           | IMPORTAR CSV<br>CARGA MANUAL |  |

Click en carga manual

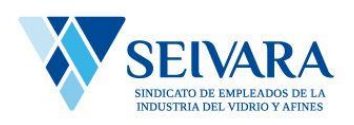

## Despliegue de nómina de empleados registrados

|   |            |             |                      |           |                                                   | Empleados                                                           |                                          | (                         |                     |               |
|---|------------|-------------|----------------------|-----------|---------------------------------------------------|---------------------------------------------------------------------|------------------------------------------|---------------------------|---------------------|---------------|
|   | AGREGAR EM | IPLEADO     |                      | Pr<br>a d | eriodo<br>eclarar<br>//2024<br>Recuerde oprimir s | Fecha de<br>generación<br>06/02/2024<br>iguiente o cierre para guar | Impor<br>DDJ<br>\$ 0.0<br>Iar los cambio | rte<br>J<br>00            |                     | DDJ/J Empresa |
|   | Fecha Alta | CUIL        | Nombre<br>y Apellido | Afiliado  | Establecimiento                                   | Catego                                                              | ría                                      | Nivel Educativo           | Remun.<br>Imponible |               |
| Q | 27/03/2023 | 27312340505 | AQUINO DIANA ELISABE | <b>V</b>  | CORRIENTES AV. 800 P V                            | Seleccionar Catego                                                  | ría . 🗸                                  | Seleccionar Nivel Educ: 🗸 | 0                   | ВАЈА          |
| Q | 12/09/2022 | 20390605324 | ARCE CLAUDIO ANDRES  |           | CORRIENTES AV. 800 P V                            | Seleccionar Catego                                                  | ría . 🗸                                  | Seleccionar Nivel Educ 🗸  | 0                   | BAJA          |
| ٩ | 21/06/2022 | 27363312239 | CONTE YESICA VALERIA |           | CORRIENTES AV. 800 P V                            | Seleccionar Catego                                                  | ría . 🗸                                  | Seleccionar Nivel Educ 🗸  | 0                   | BAJA          |
| Q | 05/06/2023 | 27368823118 | PARISE ERIKA GABRIEL |           | CORRIENTES AV. 800 P V                            | Seleccionar Catego                                                  | ria . 🗸                                  | Seleccionar Nivel Educ: 🗸 | 0                   | BAJA          |
| Q | 02/05/2023 | 27359628183 | POLIMENI JOHANNA CIN |           | CORRIENTES AV. 800 P 🗸                            | Seleccionar Catego                                                  | ria . 🗸                                  | Seleccionar Nivel Educ 🗸  | 0                   | BAJA          |
| 6 |            |             |                      | _         | [                                                 |                                                                     |                                          |                           |                     |               |

## Aparecerán los empleados declarados

Para declarar un nuevo empleado, click en agregar empleado

|                    | INGRESAR nuevo empleado en la Declaración Jurada |                     |
|--------------------|--------------------------------------------------|---------------------|
| CUIL               |                                                  | DATOS EMPLEADO AFIP |
| Apellido           |                                                  |                     |
| Nombre             |                                                  |                     |
| Sexo               | Seleccionar Sexo v                               |                     |
| Email              |                                                  |                     |
| E Fecha de Ingreso | dd / mm / aaaa                                   | sig                 |
| Establecimiento    | Seleccionar Establecimiento v                    |                     |

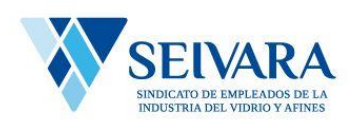

Ingresar CUIL y click en "Datos empleado Afip"

|                                   |                              |                                 |                                 | RA.                         |                               |                             |                     |                                    |
|-----------------------------------|------------------------------|---------------------------------|---------------------------------|-----------------------------|-------------------------------|-----------------------------|---------------------|------------------------------------|
|                                   | Período                      |                                 | Em                              | npleados                    |                               | Cierre                      |                     |                                    |
|                                   |                              | Período<br>a declara<br>01/2024 | Fech<br>ar gener<br>4 06/02     | a de<br>ración<br>/2024 \$  | Importe<br>DDJJ<br>309,906.11 |                             |                     | DDIJ Empr                          |
| AGREGAR EMPLEADO                  |                              |                                 | Recuerde oprimir siguiente      | e o cierre para guardar los | cambios                       |                             |                     | SIGUIENTE                          |
| Fecha Alta                        | CUIL Nombre<br>y Apellido    | Afiliado                        | Establecimiento                 | Categoría                   | Nivel Educat                  | tivo                        | Remun.<br>Imponible |                                    |
| Q 27/03/2023 273123               | 40505 AQUINO DIANA ELISABE   | COR                             | RIENTES AV. 800 P 🗸             | A ~                         | No informat                   | to v                        | 550000              | BAJA                               |
| Contr.Empl. Art. 65:<br>16,500.00 | \$ Apo.Trab. Ar<br>11,000.00 | ts. 63/4: \$                    | Contr. Art. 44: \$<br>11,000.00 | Contr.Pers<br>6,556.19      | Art.65: \$                    | Contr.Art. 65 : 5,500.00    | \$                  | Contr.Empl. Art. 4: \$<br>5,500.00 |
| Q 12/09/2022 203906               | 05324 ARCE CLAUDIO ANDRES    | COR                             | RIENTES AV. 800 P 🗸             | в ~                         | No informat                   | to 🗸                        | 150000              | BAJA                               |
| Contr.Empl. Art. 65:<br>13,558.88 | \$ Apo.Trab. A<br>8,014.85   | rts. 63/4: \$                   | Contr. Art. 44: \$<br>8,014.85  | Contr.Pers<br>6,556.19      | Art.65: \$                    | Contr.Art. 65 :<br>4,007.42 | \$                  | Contr.Empl. Art. 4: \$<br>4,007.42 |
| Q 21/06/2022 273633               | 12239 CONTE YESICA VALERIA   | COR                             | RIENTES AV. 800 P 🗸             | c ~                         | Secundario                    | ~                           | 550000              | BAJA                               |
| Contr.Empl. Art. 65:              | \$ Apo.Trab. Ar              | ts. 63/4: \$                    | Contr. Art. 44: \$              | Contr.Pers                  | Art.65: \$                    | Contr.Art. 65 :             | \$                  | Contr.Empl. Art. 4: \$             |

Cargar el establecimiento, la categoría, el nivel educativo y la Remuneración de cada empleado

4- OPCION CARGA MEDIANTE ARCHIVO (CARGA MASIVA DE NOMINA)

Para operar la carga masiva de nominas, hay optar por la opción "IMPORTAR CSV"

| Período            | Empleados | Cierre       |
|--------------------|-----------|--------------|
| Período a declarar |           | IMPORTAR CSV |
| 01 ~ 2024 ~        |           | CARGA MANUAL |

UNA VEZ ELEGIDA LA OPCION ABRE UN FORM PARA SELELCCIONAR EL ARCHIVO DE INGRESO

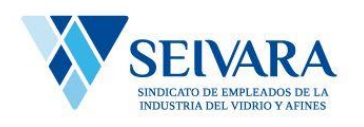

| A                                 | AYUDA    |
|-----------------------------------|----------|
| Arrastre el archivo o suba el CSV | CERRAR   |
|                                   | PROCESAR |

#### IMPORTANTE

El archivo debe cumplir con un formato establecido la plantilla de formato la misma con todas las indicaciones podrá descargarla desde el botón "AYUDA" (BOTON ROJO) allí encontrara todas las indicaciones incluso el modelo.

La descaga del archivo se hace sobre el icono de la nube en el form de importación

UNA VEZ FINALIZADA LA CARGA DE NOMINA (MANUAL O MASIVA)

Siguiente

|                                  | 0                                    | <ul> <li>Image: A start of the start of the start of</li></ul> | -3                               |
|----------------------------------|--------------------------------------|----------------------------------------------------------------------------------------------------|----------------------------------|
| P                                | eríodo                               | Empleados                                                                                                    | Cierre                           |
| Período<br>a declarar<br>01/2024 | Fecha<br>de generación<br>06/02/2024 | Importe DDJJ (Sin Interes)     \$ 309,906.11                                                                                                    |                                  |
| Cantidad<br>Empleados            | ]                                    | Importe al<br>06/02/2024<br>\$ 322,726.93                                                                                                    |                                  |
|                                  |                                      | Importe al<br>29/02/2024<br>\$ 336,768.77                                                                                                    | CERRAR DDJJ<br>IMPRIMIR BORRADOR |

Se finaliza haciendo clic en "cerrar ddjj"

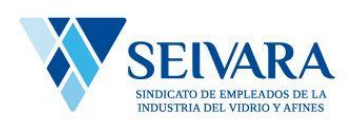

El sistema permite dejar una ddjj en carga (para finalizar en otro momento)

Continuar con la carga

Clic en la lupa

|                       | Aporte     | Interés      | Total         | Saldo         | Pago    | Fecha Pago Cant. | Estado |
|-----------------------|------------|--------------|---------------|---------------|---------|------------------|--------|
| 01/202 <b>4</b> -E \$ | 309,906.09 | \$ 12,820.81 | \$ 322,726.90 | \$ 322,726.90 | \$ 0.00 | 6                |        |

Aparecerán todas las que estén pendientes ( en este caso hay solo una)

5- DIRECCIONAMIENTO A PLATAFORMAS DE PAGO (pago de la ddjj)

|                                                          | Ð |
|----------------------------------------------------------|---|
| Forma de Pago                                            |   |
| Podés pagar en los siguientes medio de pago Banco Nación |   |
| Plus Pagos                                               |   |
|                                                          |   |

Banco nación – Pago fácil (modelo de boleta)

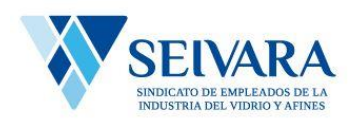

|                                                                       |                                                   | Boleta de pago 01/2024                                                                                 |  |
|-----------------------------------------------------------------------|---------------------------------------------------|----------------------------------------------------------------------------------------------------|--|
|                                                                       |                                                   | Centros de Pago Autorizados<br>Banco Nacion - Pago Facil                                               |  |
| CUIT: 3063182358<br>Dirección: CORRIEN<br>Tipo de boleta:<br>Original | 7 - BENEFITS SOCIEDAD ANG<br>ITES AV. 800 PISO:30 | DNIMA                                                                                                  |  |
| Aporte<br>Total a Pagar                                               | \$ 309,906.09<br>\$ 322,726.90                    | Fecha 1er vencimiento<br>06/02/2024 \$ 322,726.90<br>Fecha 2do vencimiento<br>29/02/2024 \$ 336,768.75 |  |
|                                                                       | 1002024013063182358700004                         | 400010032272690090425                                                                                  |  |
| S BE LA INDUS                                                         | ~                                                 |                                                                                                    |  |

Para la opción "plus pagos"

| Confirmá el pago                                                                                                    |
|----------------------------------------------------------------------------------------------------|
|                                                                                                    |
| Estás a punto de pagar:<br>SEIVARA<br>Identificación:<br>10020230530535713800<br>00003895200537541622<br>3052390421 |
| Detalle:                                                                                                    |
| Por el importe de: <b>\$537541.62</b>                                                                               |
| Si estás seguro hace click en "siguiente".                                                                          |
| No soy un robot                                                                                                    |
| Siguiente                                                                                                    |